# メディカルプライムご利用方法のご案内

本セミナーについては、WEB開催プラットフォームとして 「メディカルプライム」を使用して開催いたします。 「メディカルプライム」へ<u>会員登録後に参加登録・視聴が可能となります</u>。

### STEP1 メディカルプライムへの会員登録 既に会員登録済の方は、このSTEPは不要です

1. 下記URLへアクセスしてください https://medicalprime.jp/

2.「新規登録」ボタンより会員登録画面へお進みください

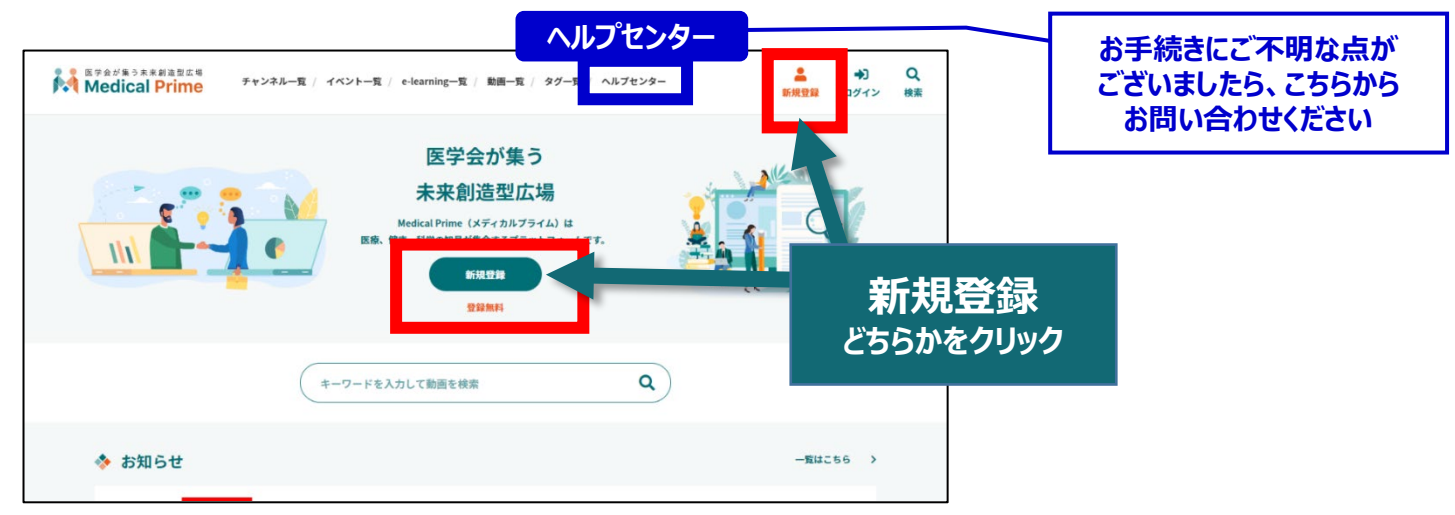

3. メディカルプライムへの会員登録情報を入力・完了してください

※登録後にマイページから変更いただくことも可能です

| 新規会員登録                                                                                                |                 |
|----------------------------------------------------------------------------------------------------|-----------------|
| ① 登録情報入力 ② 登録情報確認 ③ メールによる認証 ④ 新規会員登録完了                                                               |                 |
| メディカルプライムに登録する情報を以下の入力欄にご入力いただき、「確認液面へ進む」をクリックしてください。<br>会員登録は無料です。                                   |                 |
| * は入力必須項目となります。                                                                                       |                 |
| * メールアドレス                                                                                             |                 |
| <br>* メールアドレス (再入力)                                                                                   |                 |
| * 利用規約への同意                                                                                            |                 |
| 本サービスの利用にあたって、利用規約に同意いただく必要がございます。<br>「 <u>Medical Prime利用規約</u> 」をお読みになり、「利用規約に同意する」にチェックし<br>てください。 |                 |
| □ 利用規約に同意する                                                                                           | 必要事項の入力が完了すると   |
| 有能設施調測へ消化さ                                                                                            | 本人確認の認証メールが届きます |
| 特認識面へ進む                                                                                               |                 |

### 4. メディカルプライム「service@medicalprime.jp」より 認証確認のメールが届きますので、URLをクリックしてください

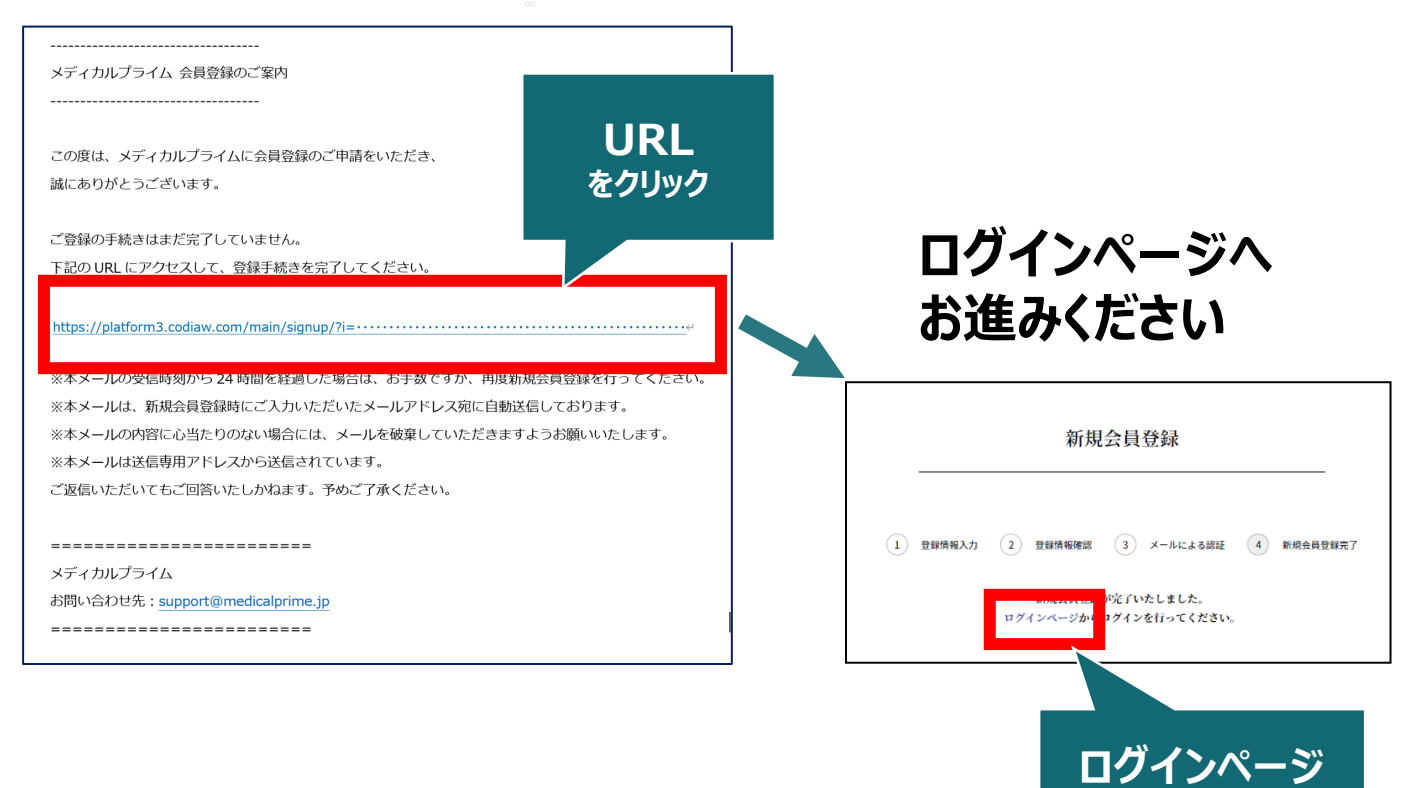

をクリック

### 5. ご登録時のメールアドレスとパスワードを入力してください

| ログインページ                                       |                         |                    |
|-----------------------------------------------|-------------------------|--------------------|
| アカウントをお持ちでない場合は、アカウントを作成ください。                 |                         |                    |
| メールアドレス                                       |                         |                    |
| パスワード                                         |                         |                    |
|                                               |                         |                    |
| ログインできない場合(パスワードをお忘れの場合)はこちら<br>□ ログイン状態を保存する | 」<br>~ ※パスワ-<br>~ こちらから | ードの再発行<br>らお入りくださ( |
| ログイン                                          |                         |                    |

### メディカルプライムへの会員登録後、ログインいただけます

参加登録方法のご案内

## STEP2「第12回放射線治療・物理学セミナー」への 参加登録

1. メディカルプライムへアクセスし、ログインしてください https://medicalprime.jp/

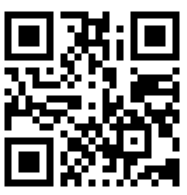

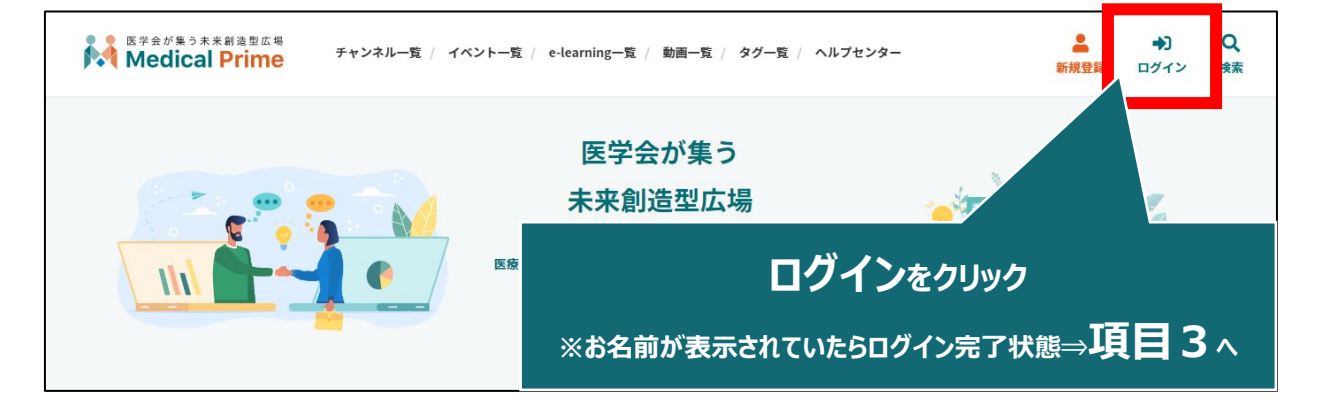

2. 会員登録時の【メールアドレス】と【パスワード】でログインできます

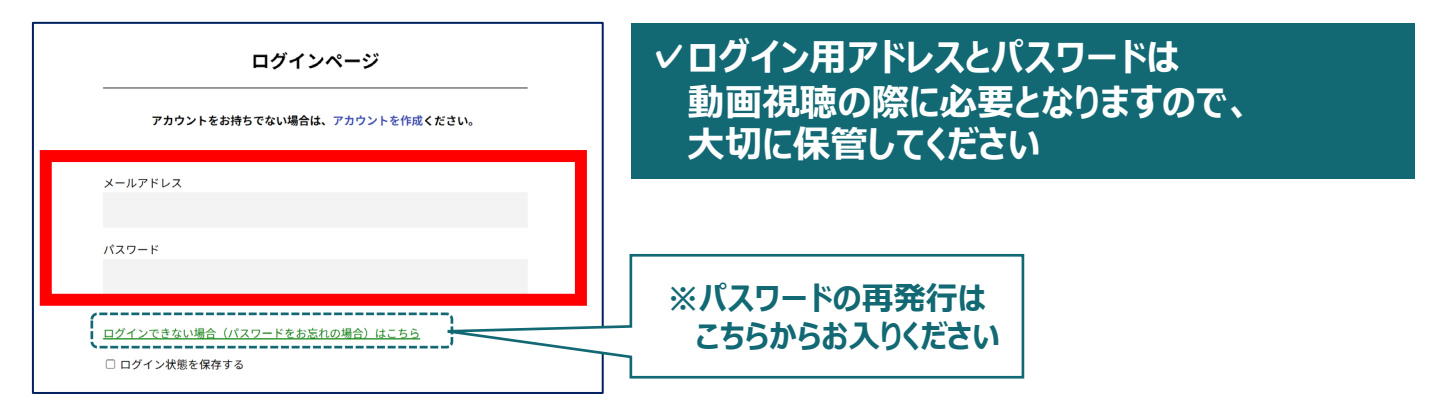

3. トップ画面の「イベント情報」から当セミナーのサムネイルを クリックしてください(または<u>こちら</u>をクリック)

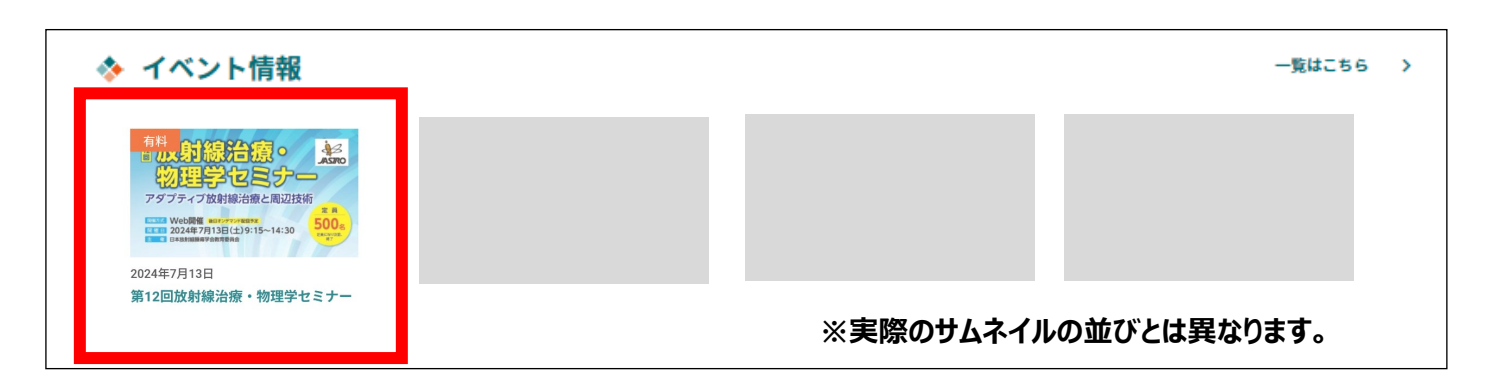

## 4. 赤いステータスバーの「事前参加登録」をクリックしてください

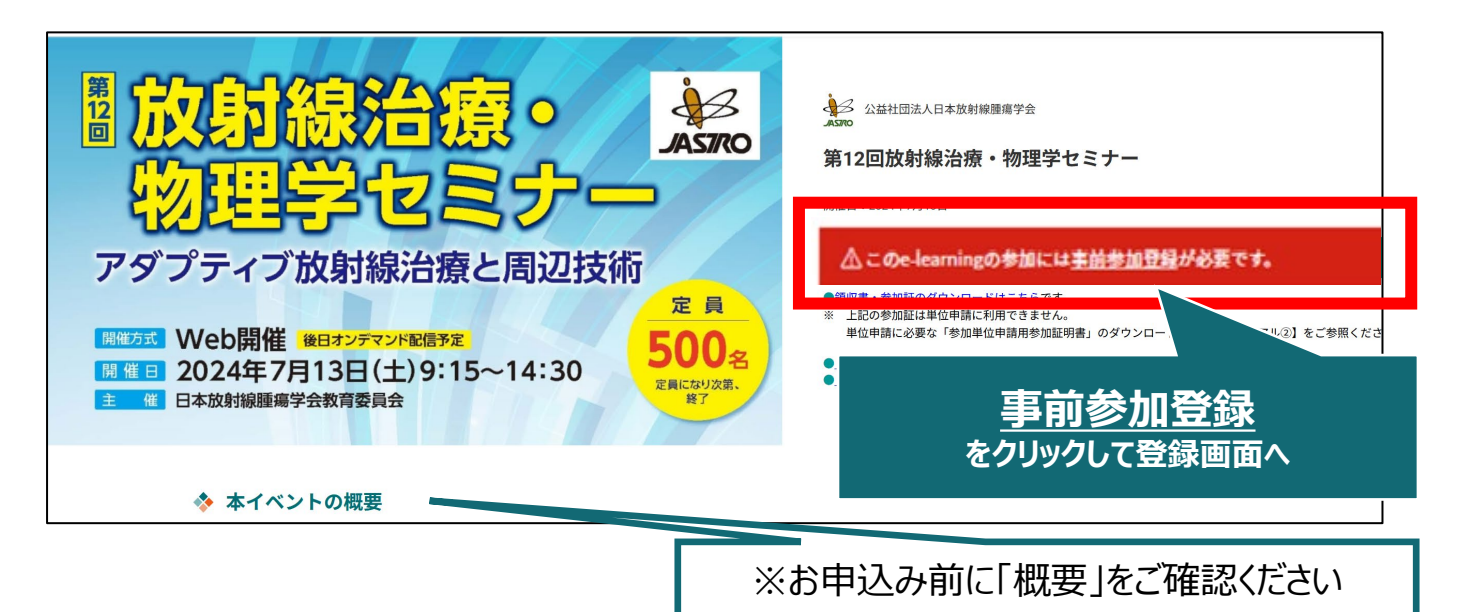

#### 5. 登録画面より必要情報をご入力のうえ、参加費の支払い決済を 完了してください

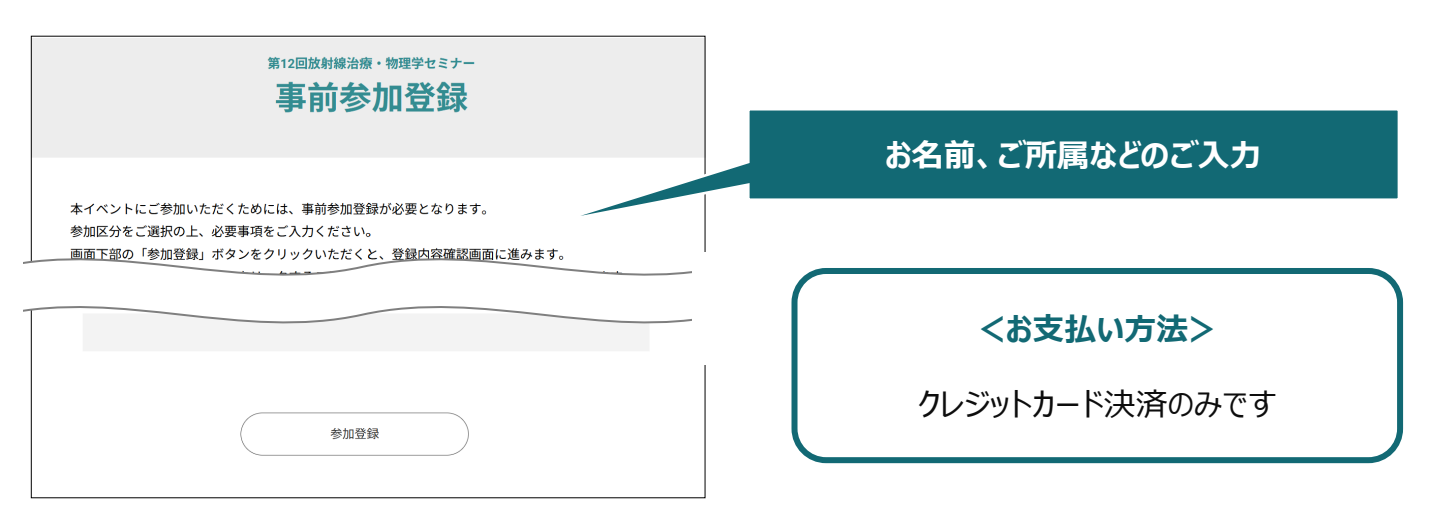

#### 6. 決済完了後、ステータスバーが緑になった時点で、 参加登録が完了となります

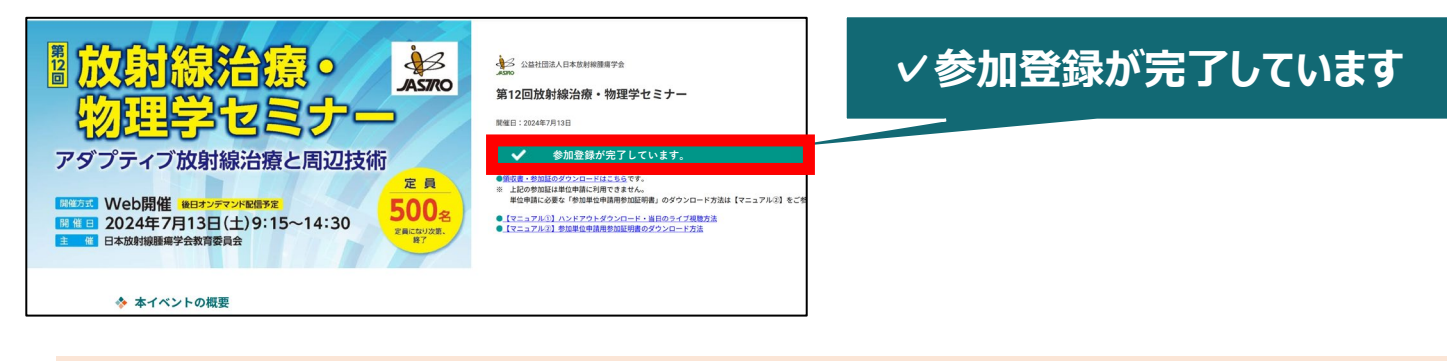

#### 視聴方法の詳細は、開催日が近づきましたら改めてご案内いたします。

【マニュアル①】ハンドアウトダウンロード・当日のライブ視聴方法(リンク)

【マニュアル②】参加単位申請用参加証明書のダウンロード方法(リンク)

## よくあるお問い合わせ

#### Q. 会員登録時の認証メールが届きません

- 1. 迷惑メールフォルダなどをご確認ください。
- 迷惑メールフォルダなどに見当たらない場合、
   「新規会員登録」(<u>https://medicalprime.jp/signup/)</u>
   にアクセスいただき、もう一度情報登録を行ってください。
   確認画面に進むボタンをクリックして以下の画面表示となる場合には、
   「有効化メールを再送する」の文字列をクリックしてください。
   ※以下の画面とならず、確認画面から先に進める場合にはそのまま再登録を完了してください。

   ※以下の画面とならず、確認画面から先に進める場合にはそのまま再登録を完了してください。

| チャンネル一覧 / イベント一覧 / e-learning一覧 / 動画一覧 / タグー覧 | <b>▲</b><br>新規登録      |
|-----------------------------------------------|-----------------------|
| * ユーザー名 (半角英融字、8文字以上)                         |                       |
| sunplanet_001                                 |                       |
| * メールアドレス                                     |                       |
|                                               | 「右効化メールを再送する」をクリック    |
| 新娘会員登録が未完了となっております。有効化メールを再送する。 ―             | 1日2016スールを44と9る」をソジジン |
| * メールアドレス (再入力)                               |                       |

#### Q. 参加登録時の登録内容や支払い済の領収証はどこから確認できますか

メールアドレスとパスワードで**ログイン後、**画面右上の「Menu」ボタンをクリックし、 「マイページ」→「参加イベント」から下記の各アイコンをクリックしてください。

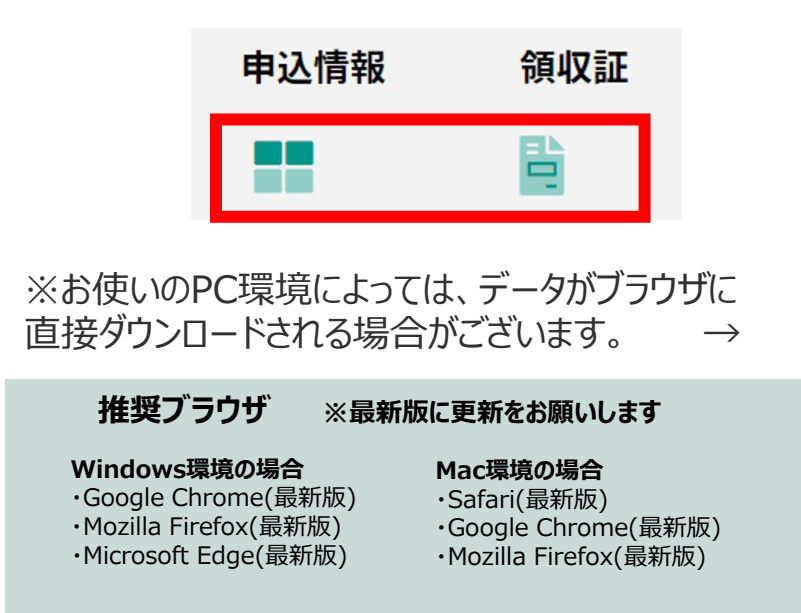

(※下記はGoogle Chromeの例となります)

|     |                       | - 🗆 X                  |   |
|-----|-----------------------|------------------------|---|
| NEW | (3 ) 2 (面) (同期)       | していません 😰 📆             |   |
|     | 🛅 新しいタブ               | Ctrl+T                 |   |
|     | □ 新しいウィンドウ            | Ctrl+N                 | i |
|     | こ 新しい InPrivate ウィンドウ | Ctrl+Shift+N           |   |
|     | х-ц —                 | 80% + 1 <mark>7</mark> |   |
|     | € お気に入り               | Ctrl+Shift+O           |   |
|     | G コレクション              | Ctrl+Shift+Y           |   |
|     | 图 履歴                  | Ctrl+H                 |   |
|     | ↓」 ダウンロード             | Ctrl+J                 |   |
|     | 出 アフリ                 | >                      |   |
|     |                       |                        |   |
| _   | ☞ パフォーマンス             |                        |   |

# メディカルプライム会員登録 参加登録方法のお問い合わせ先

ご不明な点がありましたら、ヘルプセンターをご覧ください。 Medical Prime ヘルプセンター

# https://help.medicalprime.jp/

お問い合わせは、こちらのリンクからお願いいたします

お問い合わせの際は文中にセミナー名

「第12回放射線治療・物理学セミナー」を記載ください

ヘルプセンターには、ご質問の一例を掲載しております ✓メールアドレスがエラーになり、会員登録できません ✓コンビニ支払いの方法を教えてください ・・・など

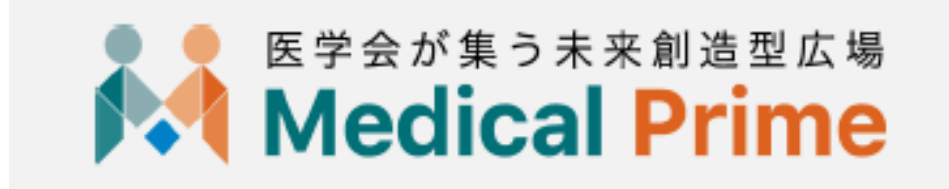